#### 使用無線網路eduroam

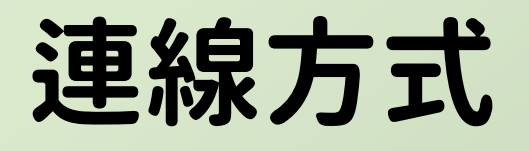

- TANet自110年停用。
- ·改由eduroam連線。
- 只須驗證一次,往後 各漫遊單位皆能自動 連線。
- 本說明為109年10月 版本,驗證方式可能 隨時間或手機版本更 動。

| 15:40 |                              | • 🕴 🐨 🕯 📕 🖥 78% |
|-------|------------------------------|-----------------|
| ←     | Wi-Fi                        | ۹               |
|       | 使用 Wi-Fi                     |                 |
| Ŧ     | <b>Eduroam</b><br>已連線        | ۵               |
| Ŧ     | <b>CNSH_Guest</b><br>已儲存     |                 |
| Ŧ     | <b>CNSH_MAC</b><br>已儲存       |                 |
| Ŧ     | <b>TANetRoaming</b><br>已儲存   |                 |
| +     | 新增網路                         |                 |
|       | Wi-Fi 偏好設定<br>Wi-Fi 不會自動重新開啟 |                 |
|       | <b>已儲存的網路</b><br>11 個網路      |                 |
|       | • •                          |                 |

# Android驗證方法

- ・ EAP方法: PEAP
- 階段2驗證:無/MS-CHAPv2
- CA憑證:不進行驗證
- 身份:教育雲帳號 xxx@mail.edu.tw
- 匿名身份:不填寫
- 密碼:教育雲的密碼

最後按連線

| 15:34 |                          | • †¶ | 7÷ 🖌 🗎 | 78% |
|-------|--------------------------|------|--------|-----|
| •     | <b>Eduroam</b><br>EAP 方法 |      |        | 2   |
|       | PEAP                     |      | •      | i.  |
|       | 階段2驗證                    |      |        | ;   |
| L     | 無                        |      | *      |     |
|       | CA憑證                     |      |        |     |
| L     | 不進行驗證                    |      | •      |     |
|       | 你未指定任何憑證,因此無法為你設定<br>身分  | 已私人  | 連線。    | I   |
|       |                          |      |        | I   |
|       | 密碼                       |      |        | I   |
|       | □ 顯示密碼                   |      |        | ۱   |
|       | 取消                       |      | 連線     |     |
|       | Wi-Fi 偏好設定               |      |        |     |

# iOs驗證方法

- wifi選Eduroam
- 輸入帳號密碼
- ・憑證選「信任」

| 16:22 |                | •1 <b>1 (%)</b> |
|-------|----------------|-----------------|
|       | 輸入「Eduroam」的密碼 |                 |
| 取消    | 輸入密碼           | 加入              |
|       |                |                 |
| 使用者名稱 | @mail.edu.tw   |                 |
| 密碼    |                |                 |
|       |                |                 |

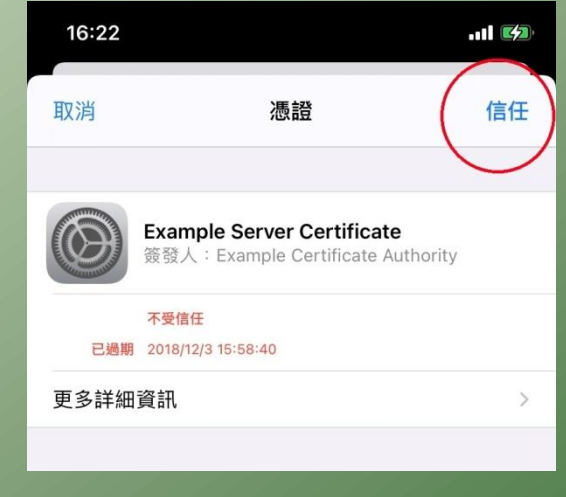

| 16:23                         |             | ul 🌫 📢          |  |  |
|-------------------------------|-------------|-----------------|--|--|
| く設定                           | Wi-Fi       |                 |  |  |
|                               |             |                 |  |  |
| Wi-Fi                         |             |                 |  |  |
| 🗸 Eduroam                     |             | 🔒 🗢 i           |  |  |
| 我的網路                          |             |                 |  |  |
| CNSH_Guest                    |             | <b>२</b> (i)    |  |  |
| CNSH_MAC                      |             | <b>₹</b> (i)    |  |  |
| TANetRoaming                  |             | <b>२</b> (i)    |  |  |
| 網路                            |             |                 |  |  |
| 其他…                           |             |                 |  |  |
|                               |             |                 |  |  |
| 詢問是否加入網路                      | r           | 通知 >            |  |  |
| 將會自動加入已知的網路<br>的網路。           | 各。若沒有可用的已知約 | <b>晭路,會顯示可用</b> |  |  |
| 自動加入熱點                        |             | 詢問加入 >          |  |  |
| 當Wi-Fi無法使用時,允許此裝置自動尋找附近的個人熟點。 |             |                 |  |  |

## Windows筆電驗證方法

- 所有筆電仍建議使用MAC方式連線,不會 查MAC的請攜帶筆電至圖書館掛號。
- · 使用eduroam連線有多達12個步驟,需要 幫忙的請安排時間攜帶筆電至圖書館掛號。

## Apple筆電驗證方法

沒有蘋果電腦可以借我試用,反正步驟跟
手機類似,很簡單。